## Instrukcja rejestracji i uczestniczenia

## w szkoleniu transmitowanym poprzez internet

Aby móc uczestniczyć w szkoleniu transmitowanym przez internet, należy wcześniej dokonać rejestracji korzystając z podanego w ogłoszeniu o szkoleniu linku.

Przykładowy wygląd takiego linku:

https://livewebinar.com/111-111-111/1aA1aA1aA1aA1aA1aA

Po kliknięciu w link rejestracji, zostanie wyświetlony Formularz rejestracji.

Przykładowy wygląd Formularza rejestracji:

| Po uzupełnieniu w<br>zostanie wygenero          | ymaganych pól i kliknięciu REJESTRACJA -<br>wany osobisty link dostępu do webinaru.           |
|-------------------------------------------------|-----------------------------------------------------------------------------------------------|
| Rozpoczyna się:                                 |                                                                                               |
| 30/01/2020 17:00                                | Europe/Warsaw                                                                                 |
| lmię *                                          |                                                                                               |
| Nazwisko *                                      |                                                                                               |
| Adres e-mail *                                  |                                                                                               |
| Nr wpisu na listę ra                            | adców prawnych *                                                                              |
| Wyrażam zgod<br>danych osobov<br>obecności na s | lę na przetwarzanie wyżej podanych moicł<br>wych tylko w celu odnotowania mojej<br>zkoleniu * |
| * pola wymagane                                 |                                                                                               |

Po uzupełnieniu wymaganych pól i kliknięciu przycisku "REJESTRACJA", zostanie wygenerowany osobisty link dostępu do szkolenia i zaprezentowany w następujący sposób:

| $\bigcirc$                                    |  |
|-----------------------------------------------|--|
| Dziękujemy za rejestrację!                    |  |
| To jest twój osobisty link dostępu:<br>Kopiuj |  |
| →3 WEUŹ                                       |  |
| Dodaj to wydarzenie do swojego kalendarza:    |  |
| ▲ Dodaj przypomnienie                         |  |

Wygenerowany osobisty link dostępu do szkolenia można skopiować i zapisać w bezpiecznym miejscu, aby skorzystać z niego w celu dołączenia do szkolenia (najwcześniej na 60 minut przez zaplanowaną godziną rozpoczęcia szkolenia).

Osobisty link dostępu do szkolenia zostanie również przesłany mailem na podany w formularzu adres e-mail. Wiadomość będzie zatytułowana wg schematu "[Tytuł wykładu] Potwierdzenie rejestracji", np. "*Prawo karne, prawo karne skarbowe i prawo wykroczeń Potwierdzenie rejestracji*". Wiadomość przesłana będzie z adresu nadawcy: info@mail.livewebinar.com. Dla ww. przykładu wiadomość zawierałaby następującą treść:

Dziękujemy za rejestrację

## Prawo karne, prawo karne skarbowe i prawo wykroczeń

rozpocznie się o godzinie 15:30 dnia 02/01/2020 Europe/Warsaw

Twój osobosty link do wydarzenia:

Do szkolenia można dołączyć w dowolnym momencie, nawet w czasie trwania szkolenia, aczkolwiek prosimy o dokonywanie rejestracji z dużym wyprzedzeniem. Im wcześniej dokona się rejestracji, tym więcej zyskuje się czasu na ewentualną pomoc techniczną np. w przypadku nieotrzymania maila potwierdzającego rejestrację i zawierającego osobisty link do wydarzenia.

System odnotowuje czas uczestniczenia w szkoleniu oraz sprawdza obecność w trakcie trwania szkolenia za pomocą wyskakującego okienka, które wymaga reakcji uczestnika.